## HOW TO REGISTER ON CONSTRUCTION21

When you own a Construction21 account, you get access to all platform services. You can therefore:

- Publish an article, an event or a video.
- Create and publish the case study of an exemplary building.
- Post comments on contents.
- Contribute to online communities.
- Increase the visibility of your company through its dedicated page.
- Set up your profile.
- Set up your notifications and the kind of information you want to receive.

## CREATE YOUR ACCOUNT

Go to your Construction21 platform

Click on « Log In / Register or on the « Register » orange button.

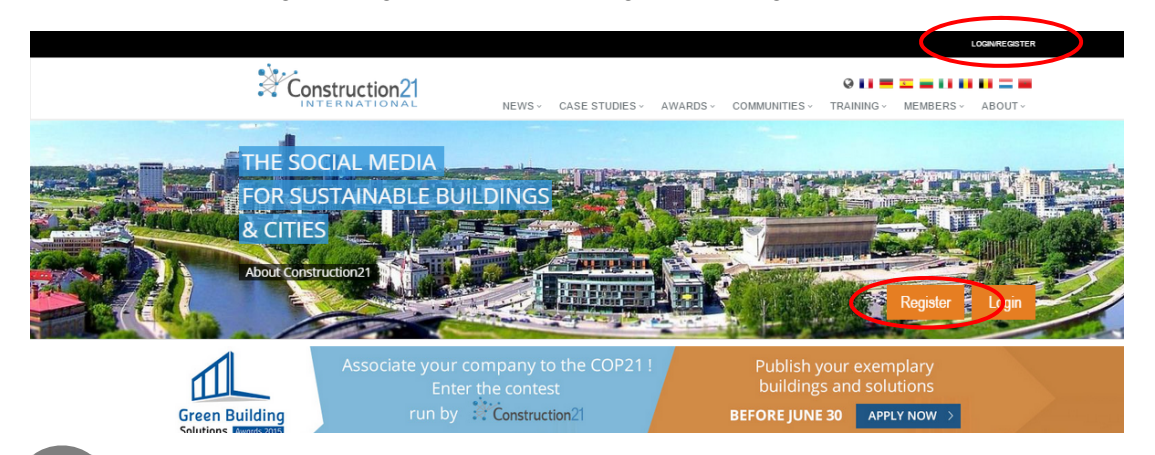

2

## ENTER YOUR PERSONAL DATA

Fill in all the fields and click "SEND". Don't forget to select the platforms you want to follow.

ACTIVATE YOUR ACCOUNT

An activation email is sent to you as soon as you create your account. Click the link embedded in the email to activate your account.

If the email didn't go through, check your spam folder or contact the webmaster through the contact form.

| Registration Form                                                                         | ×  |
|-------------------------------------------------------------------------------------------|----|
| Email:                                                                                    |    |
| First Name:                                                                               |    |
| Last Name:                                                                                |    |
| Password:                                                                                 |    |
| Confirmation:                                                                             |    |
| Company/organization:                                                                     |    |
| Please choose your platform(s) :                                                          |    |
| France Deutschland Spaña Lietuva Italia Belgique Maroc                                    |    |
| I would like to receive information from construction21 partners                          |    |
| Please check this box to confirm that you have read and accepted all<br>Terms of Service. | he |

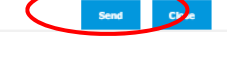

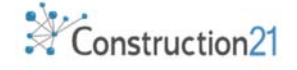